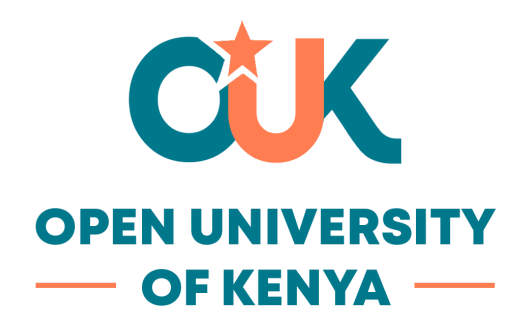

## **SOMAS Dark Screen Reset Guide**

If you encounter a dark screen in the SOMAS system, follow these steps to reset it:

**Instruction:** Scroll down the page until you locate the **Accessibility** icon (usually represented by a person or universal accessibility symbol).

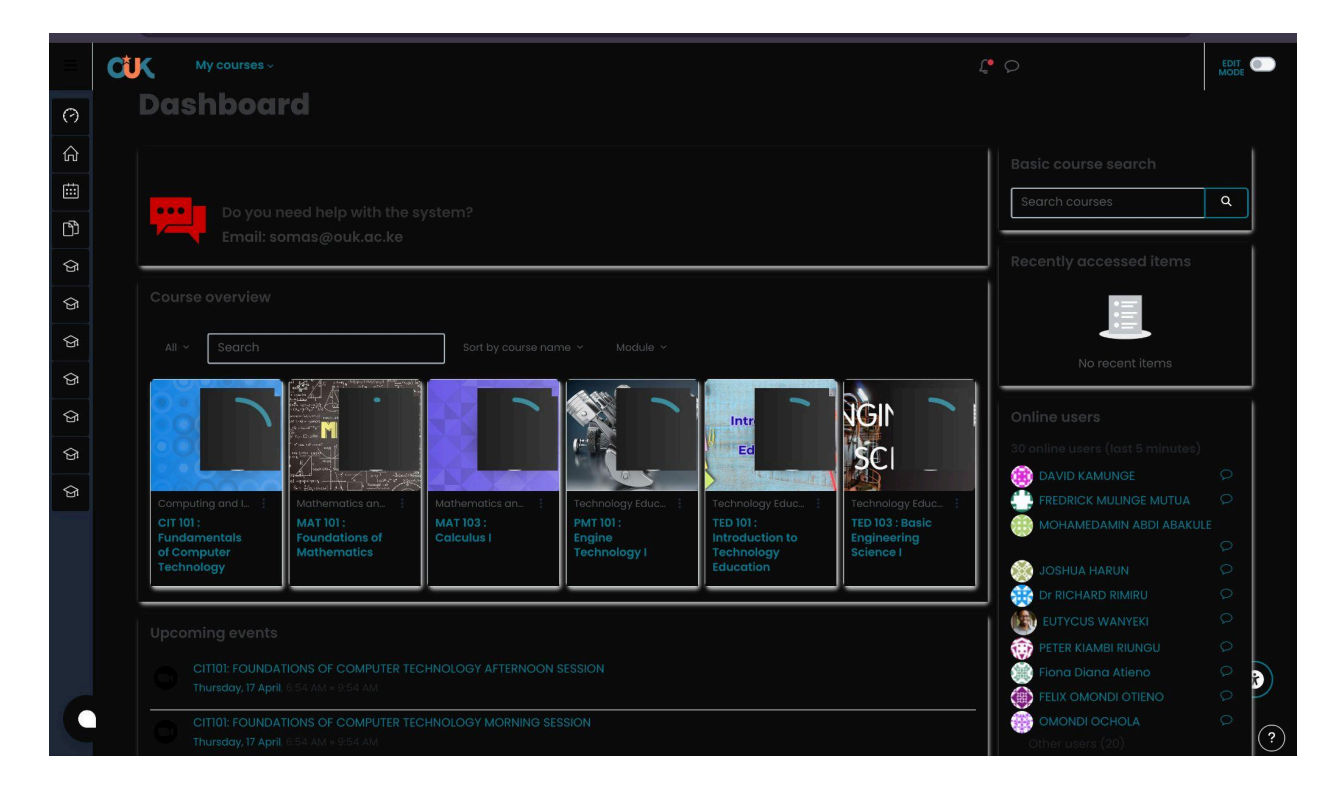

**Instruction:** Click on the **Accessibility** icon. A dialog box will appear with various options.

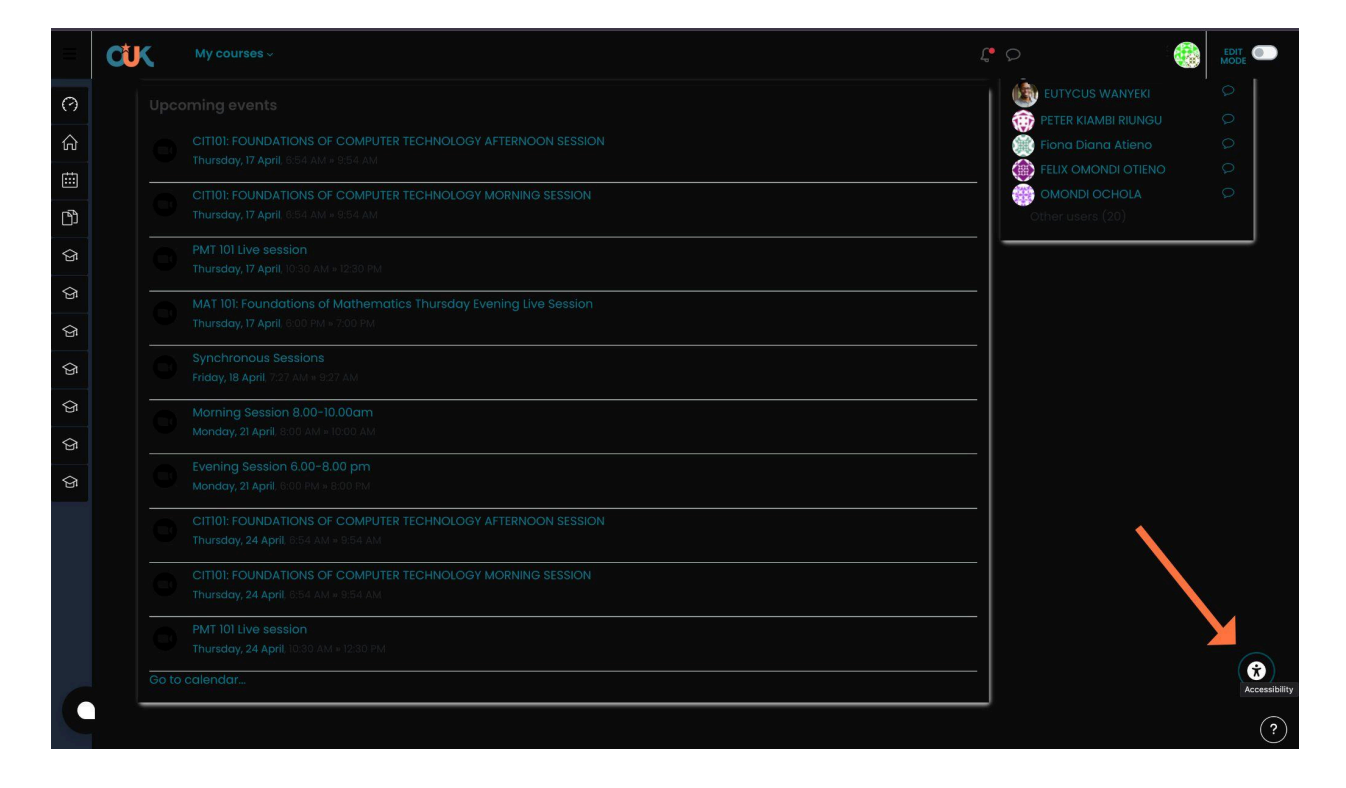

Instruction: In the dialog that appears, look for the orange rectangular button.

**Instruction:** Click on the **orange rectangular button** to reset the display settings and return to the normal screen.

| ← →         | O 🚌 som | as.ouk.ac.ke/my/                                                             |                     | ★ B   Q E           |
|-------------|---------|------------------------------------------------------------------------------|---------------------|---------------------|
| Ξ           | CUK     | My courses ~                                                                 |                     |                     |
| 0           |         | Thursday, 17 April, 6:54 AM = 9:54 AM                                        | ★ Accessibility     | ×                   |
| ŵ           | 0       | CITIOI: FOUNDATIONS OF COMPUTER TE<br>Thursday, 17 April, 8:54 AM + 9:54 AM  | HN                  |                     |
|             |         | PMT 101 Live session<br>Thursday, 17 April, 10:30 AM + 12:30 PM              | A Reckeround Colour | A Foot Free         |
| ଅ<br>ତ      |         | MAT 101: Foundations of Mathematics<br>Thursday, 17 April, 6:00 PM = 7:00 PM | hur Reset           | Reset               |
| ଜ           |         | Synchronous Sessions<br>Friday, 18 April, 7:27 AM = 9:27 AM                  |                     | Serif<br>Sans Serif |
| ୁ<br>ଜ<br>ଜ |         | Morning Session 8.00-10.00am<br>Monday, 21 April 8:00 AM = 10:00 AM          |                     | Dystexic            |
| ଜ           |         | Evening Session 6.00-8.00 pm<br>Monday, 21 April, 6:00 PM = 8:00 PM          | 🖌 🖌 Font Kerning    | A Font Size         |
| କ୍ର<br>ଜ    |         | CITIOI: FOUNDATIONS OF COMPUTER TE<br>Thursday, 24 April: 654 AM = 9:54 AM   | Turn off            | Rosot               |
|             |         | CITI01: FOUNDATIONS OF COMPUTER TE<br>Thursday, 24 April 6:54 AM = 9:54 AM   | SHN                 | A Letter Spacing    |
|             |         | PMT 101 Live session<br>Thursday, 24 April 10:30 AM = 12:30 PM               | Hide Images         | + Reset             |
|             |         | calendar                                                                     |                     | Ļ                   |
|             | _       |                                                                              | të Line Helght      | Ø Link Highlight    |
| C           |         |                                                                              |                     | •                   |

| € ∋         | C 😫 sor | mas.ouk.ac.ke/my/                                                                 |                    | * 🕹   💁 i                                                                                                    |
|-------------|---------|-----------------------------------------------------------------------------------|--------------------|----------------------------------------------------------------------------------------------------|
| =           | CUK     |                                                                                   |                    | Constant of the second second |
| 0           |         | Thursday, 17 April, 6:54 AM = 9:54 AM                                             | Accessibility      | ×                                                                                                    |
| ଜ           |         | CITIOI: FOUNDATIONS OF COMPUTER TECHN<br>Thursday, 17 April: 6:54 AM = 9:54 AM    |                    |                                                                                                    |
|             |         | PMT 101 Live session<br>Thursday, 17 April (10:30 AM = 12:30 PM                   |                    |                                                                                                    |
| ා<br>ඉ      |         | MAT 101: Foundations of Mathematics Thur<br>Thursday, 17 April, 6:00 PM # 7:00 PM |                    | Reset                                                                                                    |
| ଜ           |         | Synchronous Sessions<br>Friday, 18 April, 7:27 AM = 9:27 AM                       |                    | Soft                                                                                                    |
| ୍<br>ଜ<br>ଜ |         | Morning Session 8.00-10.00am<br>Monday, 21 April, 8:00 AM = 10:00 AM              |                    | Dystexic                                                                                                    |
| କ           |         |                                                                                   |                    | A Font Size                                                                                                    |
| ୍<br>ଜ<br>ଜ |         | CITIOI: FOUNDATIONS OF COMPUTER TECHN<br>Thursday, 24 April: 654 AM = 954 AM      |                    | Roset                                                                                                    |
|             |         | CITI01: FOUNDATIONS OF COMPUTER TECHN<br>Thursday, 24 April, 8:54 AM + 9:54 AM    | 😫 Image Visibility | Letter Spacing                                                                                                    |
|             |         |                                                                                   |                    | c Reset                                                                                                    |
|             |         |                                                                                   | J                  |                                                                                                    |
|             |         |                                                                                   | III Line Height    | @ Link Highlight                                                                                                    |
|             |         |                                                                                   |                    |                                                                                                    |
|             | 1       |                                                                                   |                    |                                                                                                    |
|             |         |                                                                                   |                    | r (r                                                                                                    |